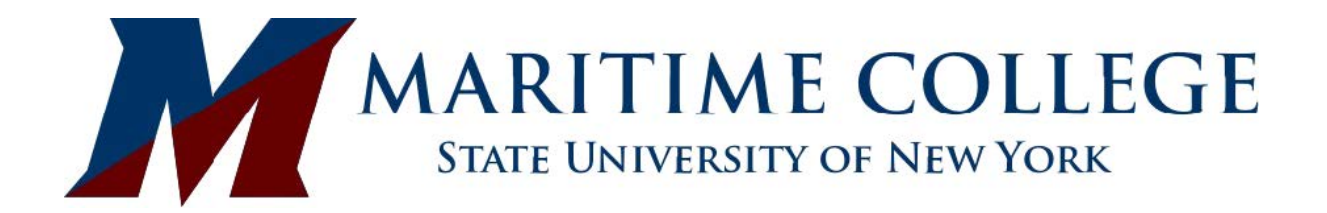

# **Degree Works** Student User Manual

DegreeWorks Student Manual

## **Contents**

| 1 | Logging On to DegreeWorks | .3  |
|---|---------------------------|-----|
| 2 | The Worksheet             | 5   |
| 3 | Worksheet FAQ             | 9   |
| 4 | What If Analysis          | 11  |
| 5 | Look Ahead                | 12  |
| 6 | GPA Calculators           | 13  |
| 7 | Registration Checklist    | .14 |

## Logging On to DegreeWorks

Students can gain access to DegreeWorks by logging on to their Maritime Self Service account.

After logging into Maritime Self Service:

- Select Student
- Select DegreeWorks from the menu

| · Huma - Student                                |                                                                      |                                                                                                    |                                                                                                    |                                                       |                                             |          |
|-------------------------------------------------|----------------------------------------------------------------------|----------------------------------------------------------------------------------------------------|----------------------------------------------------------------------------------------------------|-------------------------------------------------------|---------------------------------------------|----------|
| Personal information                            | Financial Ad                                                         |                                                                                                    |                                                                                                    |                                                       |                                             |          |
|                                                 | Advections<br>Apply for Advection or Review<br>Eventing Applications | Registration<br>Check your registration status,<br>class schedule and add or drop<br>classes            | <ul> <li>Flexible Registration<br/>Check your registration status,<br/>class screekle AND add or drap<br/>statuses</li> </ul> | Corpres Works     Line to Degree Works logon     page | -                                           |          |
| I                                               | Student Records<br>View your holds, grades and<br>hamorphs           | Statent Account     Very your account summaries,     statement(payment failtory and     lay information | •                                                                                                    |                                                       | -                                           |          |
| 6 2011 (Busine Company 1, P. and Ph. efficience |                                                                      |                                                                                                    |                                                                                                    |                                                       |                                             |          |
| RELEASE \$7.5                                   |                                                                      |                                                                                                    |                                                                                                    |                                                       | Last web access on Nov 30, 3016 at 50.05 am | SITE MAP |
| ¥2.                                             |                                                                      |                                                                                                    |                                                                                                    |                                                       |                                             | 5        |

After clicking on DegreeWorks, you will be brought to the DegreeWorks login page.

- If prompted to select school, select Maritime College from drop down
- You may be prompted to login with your credentials and authenticate
- \*\*If nothing appears after clicking on Degree Works link, check your **pop-up blockers** to allow pop-ups from this site.

Once you have been validated in the system, you will automatically be taken your DegreeWorks Worksheet.

| Worksheets                                                                                                    |                                                                                                    |                                                                                              |                                             |                                                     | ₽ :            |
|----------------------------------------------------------------------------------------------------|----------------------------------------------------------------------------------------------------|----------------------------------------------------------------------------------------------|---------------------------------------------|-----------------------------------------------------|----------------|
| Data refreshed 06/17/2025 2:14 PM                                                                                                    |                                                                                                    |                                                                                              |                                             |                                                     |                |
| Advanced search<br>Level Undergraduate Classification Freshman Major Marine Environ<br>Student Attribute Regimental Primary Advisor Sarah Grady Second | Marrae<br>Test, Mickey<br>amental Science <b>Program</b> BS Marin<br><b>ary Advisor</b> Dwadv Test | e Environmental Sci <b>Concentration</b> Deck                                                | Degree<br>Bachelor of<br>License College SL | Science NY Maritime College Overall GPA 2.500       |                |
| Academic What-If Financial Aid Athlet                                                                                                    | tic Eligibility                                                                                    |                                                                                              |                                             | View historic audit<br>06/17/2025 at 02:14 PM UG/BS | ~              |
| Format<br>Student View V<br>11%<br>Credits                                                                                                    | Overall GPA<br>2.500                                                                               | 🗹 In-prog                                                                                    | ress classes 💆 Pro                          | rregistered classes PROCESS                         |                |
| Audit date 06/17/2025 2:14 PM<br>Diagnostics Student data Save audit Delete audit                                                                      |                                                                                                    |                                                                                              |                                             |                                                     | Collapse all 🔨 |
| Degree in Bachelor of Science INCOMPLETE<br>Credits required: 167.5 Credits applied: 19 Catalog year: 2024-2025                                        | GPA: 2.666                                                                                         |                                                                                              |                                             |                                                     | ^              |
| Unmet conditions for this set of requirements:                                                                                                    | 167.5 credits are required. You<br>You have taken 18 credits at Ma                                 | urrently have 19, you still need 148.5 more or<br>ritime College. A minimum of 42 credits mu | credits.<br>st be taken in residenc         | e.                                                  |                |
| Minimum Overall GPA 2.00                                                                                                    |                                                                                                    |                                                                                              |                                             |                                                     |                |
| O Major Requirements                                                                                                    | Still needed: Se                                                                                   | e Major in Marine Environmental Science sec                                                  | tion                                        |                                                     |                |
| O Deck License Coursework                                                                                                    | Still needed: Se                                                                                   | e Deck License Coursework section                                                            |                                             |                                                     |                |

## The Worksheet (Audit)

The worksheet is a degree audit that combines the degree requirements and your coursework into a reader friendly version.

There are several different components of the worksheet. These components include student information, credit progress bar, legend, degree block, Maritime block, major block, license block (if you are in a license program), additional coursework, insufficient coursework, in-progress course summary and not applicable coursework. Below is a description for each component of the Worksheet.

#### **Student Information**

This section provides your general student information.

| ata refreshed 06/17/2005 2:14 PM 🖉                                                                                                  |                                                                                                  |                                                         |  |  |  |  |  |
|----------------------------------------------------------------------------------------------------|--------------------------------------------------------------------------------------------------|---------------------------------------------------------|--|--|--|--|--|
| Advanced search                                                                                                    | Name<br>Test, Mickey                                                                             | Degree<br>Bachelor of Science                           |  |  |  |  |  |
| Level Undergraduate Classification Preshman Major Marine Environ<br>Student Attribute Regimental Primary Advisor Sarah Grady Second | imental Science Program BS Marine Environmental Sci Concentration Deck<br>ary Advisor Dwady Test | License College SUNY Maritime College Overall GPA 2.500 |  |  |  |  |  |

#### **Credit Progress Bar**

This provides a general sense as to the percentage of credits you have completed/have in progress.

| Academic What-If Financial Aid | Athletic Eligibility | vee nettoric autet<br>06/17/2025 at 02:14 PM UG/85 ✓ |
|--------------------------------|----------------------|------------------------------------------------------|
| Format<br>Student View         | Credits              | In-progress classes Preregistered classes PROCESS    |

#### Legend

The legend section provides the description of the symbols seen throughout the audit.

| Legend    |                                     | ~ |                               |
|-----------|-------------------------------------|---|-------------------------------|
| $\otimes$ | Complete                            | 0 | Not complete                  |
|           | Complete (with classes in-progress) | 0 | Nearly complete - see advisor |
| Ċ         | Prerequisite                        | @ | Any course number             |
| (R)       | Repeated class                      |   |                               |

#### **Degree Block**

This block summarizes the requirements for your degree.

- Credits Requried-this is the total number of credits required for your program
- Catalog Year- this will tell you which catalog year our records indicate you are following (according to the Registrar's Office).
- Curriculum GPA- this is the GPA for courses taken towards your degree program only (additional/not applicable courses excluded).

| Degre                                                                                                    | Degree in Bachelor of Science INCOMPLETE |               |                                                   |  |  |  |  |  |
|----------------------------------------------------------------------------------------------------|------------------------------------------|---------------|---------------------------------------------------|--|--|--|--|--|
| Credits required: 167.5 Credits applied: 19 Catalog year: 2024-2025 GPA: 2.666                                                                                                    |                                          |               |                                                   |  |  |  |  |  |
| Unmet conditions for this set of requirements: 167.5 credits are required. You currently have 19, you still need 148.5 more credits.<br>You have taken 18 credits at Maritime College. A minimum of 42 credits must be taken in residence. |                                          |               |                                                   |  |  |  |  |  |
| $\oslash$                                                                                                    | Minimum Overall GPA 2.00                 |               |                                                   |  |  |  |  |  |
| 0                                                                                                    | Major Requirements                       | Still needed: | See Major in Marine Environmental Science section |  |  |  |  |  |
| 0                                                                                                    | Deck License Coursework                  | Still needed: | See Deck License Coursework section               |  |  |  |  |  |
| Blocks included in this block                                                                                                    |                                          |               |                                                   |  |  |  |  |  |
| Major i                                                                                                    | Major in Marine Environmental Science    |               |                                                   |  |  |  |  |  |
| Deck Li                                                                                                    | Deck License Coursework                  |               |                                                   |  |  |  |  |  |

### **Major Block**

This block contains all courses required specifically for your major.

Major in Marine Environmental Science INCOMPLETE

| Credits require | Credits required: 105.5 Credits applied: 19 Catalog year: 2024-2025 GPA: 2.666 |                            |                                                  |                   |                |          |   |  |
|-----------------|--------------------------------------------------------------------------------|----------------------------|--------------------------------------------------|-------------------|----------------|----------|---|--|
| Unmet condit    | tions for this set of requirements:                                            | 105.5 credits required You | currently have 19, you still need 86.5 more cred | its.              |                |          |   |  |
|                 |                                                                                | Course                     | Title                                            | Grade             | Credits        | Term     | F |  |
| O Lea           | dership/Maritime Experience                                                    | Still needed:              | 1 Class in LEAD 101                              |                   |                |          |   |  |
| O Fres          | shman English I                                                                | Still needed:              | 1 Class in ENGL 101                              |                   |                |          |   |  |
| O Gen           | eral Biology I                                                                 | Still needed:              | 1 Class in BIO 201                               |                   |                |          |   |  |
| O Con           | nputer Laboratory                                                              | Still needed:              | 1 Class in CS 101                                |                   |                |          |   |  |
| O Intr          | o to Environmental Science                                                     | Still needed:              | 1 Class in ES 101                                |                   |                |          |   |  |
| О Арр           | lied Calculus I                                                                | Still needed:              | 1 Class in MATH 111 🖻                            |                   |                |          |   |  |
| O Gen           | Ed DEISJ Elective                                                              | Still needed:              | 1 Class in ENGL 213 🖄 or HUMN 216 🖄 or           | 217 🖄 or 218 🖄 or | 219 🖻 or 220 🖻 | or 221 🖸 |   |  |
| O Gen           | eral Biology II                                                                | Still needed:              | 1 Class in BIO 202                               |                   |                |          |   |  |
| О Арр           | lied Calculus II                                                               | Still needed:              | 1 Class in MATH 112 🖻                            |                   |                |          |   |  |
| O Gen           | eral Oceanography                                                              | Still needed:              | 1 Class in OCEA 101                              |                   |                |          |   |  |
| O Gen           | eral Oceanography Lab                                                          | Still needed:              | 1 Class in OCEA 102                              |                   |                |          |   |  |
| O Gen           | eral Chemistry I                                                               | Still needed:              | 1 Class in CHEM 121                              |                   |                |          |   |  |
| O Gen           | eral Chemistry I Laboratory                                                    | Still needed:              | 1 Class in CHEM 122                              |                   |                |          |   |  |

#### License Coursework Block

If you are enrolled in a license degree program, the STCW courses specifically required for the license portion of the degree will be listed in this block.

| Deck    | Deck License Coursework INCOMPLETE                                                                                            |               |                              |  |  |  |  |
|---------|----------------------------------------------------------------------------------------------------|---------------|------------------------------|--|--|--|--|
| Credits | Credits required: 62 Credits applied: 0 Catalog year: 2024-2025 GPA: 0.000                                                    |               |                              |  |  |  |  |
| Unmet   | Jnmet conditions for this set of requirements: 62 credits are required. You currently have 0, you still need 62 more credits. |               |                              |  |  |  |  |
| 0       | PREREQUISITES FOR SST I                                                                                                    |               |                              |  |  |  |  |
|         | O Water Safety and Survival                                                                                                   | Still needed: | 1 Class in MTO 103           |  |  |  |  |
|         | O STCW Basic Training                                                                                                    | Still needed: | 1 Class in MTO 112           |  |  |  |  |
|         | O Intro to Vessel Ops & Seamanship                                                                                            | Still needed: | 1 Class in NAUT 102          |  |  |  |  |
|         | O Navigation I: Introduction to Navigation                                                                                    | Still needed: | 1 Class in NAVG 112 🖻        |  |  |  |  |
| 0       | SUMMER SEA TERM I                                                                                                    | Still needed: | 1 Class in MT 510 🖻          |  |  |  |  |
| 0       | PREREQUISITES FOR SST II OR COMMERCIAL SHIPPING                                                                               |               |                              |  |  |  |  |
|         | O Meteorology for Mariners                                                                                                    | Still needed: | 1 Class in METE 201          |  |  |  |  |
|         | O Navigation II: Oceans                                                                                                    | Still needed: | 1 Class in NAVG 212 🖄        |  |  |  |  |
| 0       | SUMMER SEA TERM II or COMMERCIAL SHIPPING                                                                                     | Still needed: | 1 Class in MT 520 🗹 or 521 🖻 |  |  |  |  |
| 0       | PREREQUISITES FOR SST III                                                                                                    |               |                              |  |  |  |  |
|         | O Nautical Operations: Safety                                                                                                 | Still needed: | 1 Class in NAUT 308 🖻        |  |  |  |  |
|         | O Rules of the Road                                                                                                    | Still needed: | 1 Class in NAUT 314 🖻        |  |  |  |  |

#### Fall Through

This section will display any excess coursework you have taken that is <u>not</u> applicable to your degree program.

| Credits applied: 13 Classes applied: 4 |                                                                 |       |         |                       |          |  |  |  |
|----------------------------------------|-----------------------------------------------------------------|-------|---------|-----------------------|----------|--|--|--|
| Course                                 | Title                                                           | Grade | Credits | Term                  | Repeated |  |  |  |
| GERC 000                               | GenEd: Basic Communication                                      | тс    | 3       | Spring Term 2019-2020 |          |  |  |  |
|                                        | Satisfied by: COM101 - Intro to Human Comm - Suffolk Co CC Sele | den   |         |                       |          |  |  |  |
| HUMN 202                               | Later Wrld Civilization & Cult                                  | c     | 3       | Fall 2023-2024        |          |  |  |  |
| PE 100                                 | Swimming & Lifetime Fitness                                     | тс    | 1       | Spring Term 2019-2020 |          |  |  |  |
|                                        | Satisfied by: PED150 - Lifeguarding - Suffolk Co CC Selden      |       |         |                       |          |  |  |  |
| REGS 006                               | Registration For UG 6 Cr Bill                                   | IP    | (6)     | Spring 2022-2023      |          |  |  |  |
|                                        |                                                                 |       |         |                       |          |  |  |  |

#### Insufficient

This section will display any coursework that <u>cannot</u> count towards your degree (failed coursework, excluded courses, withdrawn courses, etc.).

| Insufficient                          |                              |       |         |                     |          |  |  |  |
|---------------------------------------|------------------------------|-------|---------|---------------------|----------|--|--|--|
| Credits applied: 0 Classes applied: 3 |                              |       |         |                     |          |  |  |  |
| Course                                | Title                        | Grade | Credits | Term                | Repeated |  |  |  |
| ENGR 443                              | Engineering Economics        | w     | 0       | Fall Term 2014-2015 |          |  |  |  |
| HUMN 201                              | World Literature & Culture I | F     | 0       | Spring 2022-2023    |          |  |  |  |

#### In progress

This section will display and summarize all courses you are currently taking and/or are registered for in a future term.

| In-progress                |                                       |       |         |                  |  |  |
|----------------------------|---------------------------------------|-------|---------|------------------|--|--|
| Credits applied: 6 Classes | Credits applied: 6 Classes applied: 1 |       |         |                  |  |  |
| Course Title               |                                       | Grade | Credits | Term             |  |  |
| REGS 006                   | Registration For UG 6 Cr Bill         | IP    | (6)     | Spring 2022-2023 |  |  |

#### **Over The Limit**

This section will display completed coursework taken that cannot be counted towards any degree requirements (remedial courses, etc.).

#### Over The Limit

| Credits applied: 3 | redits applied: 3 Classes applied: 1 |                                      |       |         |                  |  |
|--------------------|--------------------------------------|--------------------------------------|-------|---------|------------------|--|
| Course             | Title                                | Reason                               | Grade | Credits | Term             |  |
| MATH 080           | Elementary Algebra                   | Max of zero classes/credits exceeded | P     | 3       | Spring 2022-2023 |  |

## Worksheet FAQ

#### 1. How current is the information in DegreeWorks?

The student data within DegreeWorks is <u>refreshed nightly</u>. Any changes made today (e.g., grade changes, classes added/dropped) will be reflected in your worksheet tomorrow.

#### 2. Where can I see my requirements for my degree?

The degree requirements are listed on the left side of the worksheet.

#### 3. How can I tell if I have satisfied the degree requirement?

If you completed the degree requirement, the box will be checked and the course used to fulfill the requirement; its grade, credits, and semester taken are displayed on the far right.

#### 4. How can I tell what requirements I have yet to fulfill?

If you have not yet completed the degree requirement, the box on the left will be unchecked, and the courses that can be taken to fulfill that requirement are listed to the right.

#### 5. What does the @ symbol mean?

Course requirements listed with @ symbol mean you can choose any course within the range specified to fulfill the requirement (example: HIST 4@@ means any History course numbered 400 or above).

#### 6. What does the \* symbol mean next to some of the courses?

The \* symbol means there are prerequisites associated with that course. You may click on the course to view the course description and prerequisites requirements.

#### 7. Can I view course offerings for a course that I need to fulfill?

Yes. If you click on a course, it will bring up the course description and section offerings on the schedule for the upcoming term (if the schedule is available).

| MTO 103                                                                                                    | 3 - 1 Cr | edit - Wa | ter Safety&Surv | vival Mariners       |  |  |  |
|----------------------------------------------------------------------------------------------------|----------|-----------|-----------------|----------------------|--|--|--|
| MTO 103 Water Sufety and Survival for Mariters 2 class hours, 1 could A water earliery and survival course that<br>includes submining, strong development, conditioning, fitness, and wetteres. This course includes all required<br>USCG STCW practical assessments and is a required course for students in any of the USCG licensing programs<br>to students for whom this course is a required route for students or on on the USCG licensing programs<br>to students for whom this course is a requirement for their degree program or minor, or by permission of the<br>department chair. [Fall and Spring] Previously PS 103. |          |           |                 |                      |  |  |  |
| Term                                                                                                    | CRN      | Section   | Seats open      | Meeting times        |  |  |  |
| Fall 2025                                                                                                    | 5411     | 01        | 16 (out of 20)  | Th 01:00pm - 02:50pm |  |  |  |
| Fall 2025                                                                                                    | 5412     | 02        | 13 (out of 20)  | F 08:00am - 09:50am  |  |  |  |
| Fall 2025                                                                                                    | 5413     | 03        | 15 (out of 20)  | Tu 10:00am - 11:50am |  |  |  |
| Fall 2025                                                                                                    | 5414     | 04        | 12 (out of 20)  | Tu 01:00pm - 02:50pm |  |  |  |
|                                                                                                    |          |           |                 |                      |  |  |  |

Course Information

8. If I had an exception (i.e. course substitution/waiver) approved by my Department Chair or Academic Dean for a particular degree requirement, will this be reflected in my worksheet?

If the Registrar's Office has record of the approved exception, a notation of the exception will be displayed on the worksheet.

#### 9. Can I print or save my worksheet as a pdf file?

Yes, you can print a worksheet audit and/or save as a pdf file by clicking on the *Print* lcon or *Save as PDF* icon at the top of the worksheet.

#### 10. Can I see my course history in DegreeWorks?

Yes, you can click on the Class History located on top of your worksheet to view your coursework by semester. This is an alternate view of the academic record similar to a transcript format. However, it is not a transcript. Your actual transcript can be viewed within Self Service.

#### 11. Can I view DegreeWorks if I have a hold on my account?

No. As with other academic records, you will be prevented from viewing DegreeWorks if you have an active hold on your account. Once you resolve your hold and it is removed, you should have access to view DegreeWorks the following day. You can check your holds in Self Service.

#### 12. Who do I contact if my information appears incorrect?

It is recommended that students contact their academic advisor first if information appears to be incorrect or not filtering into a requirement as expected. Your advisor will work the Chairs, Academic Dean, and Registrar to research the issue.

## What-If Audits

What-If audits allow you to process speculative degree audits using your current class history. To access the What-If screen, click the What-If tab located on the Introduction page. You can run an audit against the requirements for a different major, minor, catalog year or any other selectable item on the What-If Audit screen. To generate a What-If degree audit, select the requirements you wish to run the audit against.

To run a What If Analysis, follow the steps below:

- Click on "What If" option on the menu on the left
- Select the current catalog year
- Select the program
- Select the concentration if required
- Click on "Process What if"

| Academic What-If Financial Aid Athletic                        | View historic what-if audit      | ~                      |       |         |
|----------------------------------------------------------------|----------------------------------|------------------------|-------|---------|
| What-If Analysis                                               |                                  |                        |       | ^       |
| Use current curriculum 🗹 In-progress classes 💟 Preregistered o | lasses                           |                        |       |         |
| Catalog year *  2024-2025  V                                   | Degree * Sachelor of Engineering | Level *<br>Undergradua | ite   | ~       |
| Areas of study                                                 |                                  |                        |       |         |
| Major *<br>Marine Engineering                                  | Minor                            | College                |       | ~       |
| Concentration ~                                                |                                  |                        |       |         |
| Additional areas of study                                      |                                  |                        |       | ~       |
| Future classes                                                 |                                  |                        |       |         |
| Subject                                                        | Number                           | ADD                    |       |         |
|                                                                |                                  |                        | RESET | PROCESS |

## **Future Classes**

You can input courses you plan to take and see how they would apply towards their degree requirements.

- Enter the Course Subject and Course Number for and click on Add Course for each course you want to see applied in the worksheet audit.
- Click on "Process New" button to run a new worksheet audit with these courses.
- You will then see the planned courses in the audit. They will be labeled PLANNED.

| Future classes |        |     |               |
|----------------|--------|-----|---------------|
| Subject        | Number | ADD |               |
| MATH 111 X     |        |     |               |
|                |        |     | RESET PROCESS |

## **GPA Calculators**

There are three GPA calculator tools available. To access the GPA calculators, click on the GPA Calc tab and select the type of calculator you wish to use from the list on the left.

| Worksheets                        |   |                      |                               |                |
|-----------------------------------|---|----------------------|-------------------------------|----------------|
| Data refreshed 06/17/2025 2:37 PM |   |                      |                               | GPA Calculator |
| Student ID                        | × | Name<br>Test, Mickev | Degree<br>Bachelor of Science | Class History  |

#### **Graduation GPA Calculator**

The graduation calculator is to give you or your advisor a general view of what average GPA you will need to achieve over your final "X" credits in order to achieve your desired GPA. In short, this calculator can help you set long-term general goals. Input the data below and click calculate.

- Current GPA
- Credits Remaining
- Credits Required
- Desired GPA

The results show what average you'll need to attain the desired results.

#### **Term GPA Calculator**

The term calculator will calculate a GPA for a term based on expected grades. Input the data below and click calculate.

- Current GPA
- Credits Earned
- Class information
- In-progress classes

The results will produce the new calculated GPA.

#### Advice GPA Calculator

The advice calculator is used to figure out how you can raise/lower your GPA using actual grades as advice. Input the data below and click calculate.

- Current GPA
- Credits Earned
- Desired GPA

# **Registration Checklist**

The Registration Checklist displays a condensed version of your unfulfilled requirements.

| Academic What-If Financial Aid Athletic Eligibility                                                                        |                                                           |                                                   |                                     | 06/17/2025 at 02:37 PM UG/BS                          |   |
|----------------------------------------------------------------------------------------------------|-----------------------------------------------------------|---------------------------------------------------|-------------------------------------|-------------------------------------------------------|---|
| Regis                                                                                                    | #<br>tration Checklist                                    | Degree progress<br>8% 13%<br>Requirements Credits | Overall GPA<br>2.200                | ✓ In-progress classes ✓ Preregistered classes PROCESS |   |
| Audit date 0<br>Diagnostics                                                                                                | i/17/2025 2:37 PM<br>Student data Save audit Delete audit |                                                   |                                     | Collapse all -                                        | ^ |
| Degree in Bachelor of Science INCOMPLETE<br>Credits required: 167.5 Credits applied: 22 Catalog year: 2024-2025 GPA: 2.200 |                                                           |                                                   |                                     |                                                       |   |
| $\oslash$                                                                                                    | Minimum Overall GPA 2.00                                  |                                                   |                                     |                                                       |   |
| 0                                                                                                    | Major Requirements                                        | Still needed:                                     | See Major in Marine Enviro          | nmental Science section                               |   |
| 0                                                                                                    | Deck License Coursework                                   | Still needed:                                     | See Deck License Coursework section |                                                       |   |